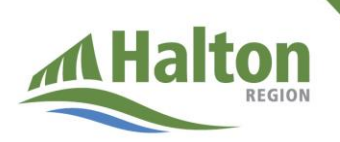

## Vaccination des jeunes contre la COVID-19 : comment prendre rendez-vous

Cette page indique comment prendre rendez-vous pour qu'un jeune reçoive son vaccin contre la COVID-19.

Points importants à savoir :

- La vaccination des jeunes de 12 ans et plus est sécuritaire, efficace et constitue le meilleur moyen de se protéger contre la COVID-19.
- Les jeunes de 12 à 17 ans qui vivent ou fréquentent l'école à Halton et les élèves de 18 ans et plus qui retournent à l'école secondaire cet automne peuvent prendre rendez-vous.
- On encourage fortement les jeunes à recevoir une première dose en juin et une deuxième avant la fin du mois d'août.

Vaccination des jeunes contre la COVID-19 : comment prendre rendezvous

- 1. Pour prendre rendez-vous en ligne, consultez la <u>page Web de la clinique de</u> <u>vaccination contre la COVID-19 de Halton</u> (en anglais seulement).
- Défilez vers le bas, au milieu de la page, et cliquez sur « Book your appointment now ». Pour accéder au formulaire de prise de rendez-vous, vous devez utiliser la dernière version de Chrome, de Safari, de Firefox ou de Microsoft Edge (Windows 10 seulement).

Book your appointment now Use the latest version of Chrome, Safari, Firefox or Microsoft Edge (windows 10 only)

- Dans la section « Eligibility », choisissez « 12-17 year olds and eligible students returning to secondary school » et défilez vers le bas pour remplir les renseignements requis.
- Entrez la date de naissance et le code postal du jeune. Répondez à la question sur les allergies. Répondez à la question sur le type de rendez-vous (1<sup>re</sup> ou 2<sup>e</sup> dose) et cliquez sur « Next ».
  - a. Si vous prenez rendez-vous pour la deuxième dose (2<sup>nd</sup> dose only), vous devrez indiquer la date de l'administration de la première dose, quel vaccin on a administré et si on a administré cette dose en Ontario.

- 5. Sous « Client Information », indiquez s'il s'agit du jeune qui prend le rendez-vous ou si c'est un parent ou un tuteur qui le prend en son nom. Entrez le prénom et le nom de famille du jeune. Si le jeune a une carte Santé de l'Ontario, entrez le numéro. S'il n'a pas de carte Santé de l'Ontario, sélectionnez « no », choisissez une autre forme d'identification et entrez le numéro correspondant. S'ils ne disposent d'aucune des autres pièces d'identité énumérées, ils peuvent sélectionner « other » et saisir le numéro d'une autre pièce d'identité telle qu'une carte photo de l'Ontario ou une carte d'élève. Si le jeune ne dispose d'aucune autre forme d'identification, veuillez composer le 311 pour prendre rendez-vous.
  - a. Entrez le sexe, l'adresse, le numéro de téléphone et l'adresse courriel du jeune (l'adresse courriel de la personne à qui on doit envoyer la confirmation du rendez-vous) et indiquez si vous souhaitez recevoir, par courriel, des communications de la région de Halton au sujet de votre rendez-vous. Cliquez sur « Next ».
- 6. Sous « Select Appointment », choisissez un lieu et une heure de rendez-vous pour la 1<sup>re</sup> dose, puis cliquez sur « Next ». Sélectionnez un lieu et une heure de rendezvous pour la 2<sup>e</sup> dose et cliquez sur « Next ». (Remarque : Les rendez-vous ne doivent pas nécessairement avoir lieu au même endroit.)
- 7. Sous « Review », indiquez si vous souhaitez figurer sur la liste d'attente pour éventuellement obtenir un rendez-vous plus tôt. Vérifiez si les renseignements fournis sont corrects et cliquez sur « Book Now ».
- 8. Sous « Done », confirmez le lieu, la date et l'heure de l'administration de la première dose et de la deuxième dose. Imprimez cette page, au besoin. Si vous avez fourni une adresse électronique, vous recevrez un courriel de confirmation contenant les détails du rendez-vous. Vous recevrez également un courriel de rappel à l'approche du jour du rendez-vous.

Si vous avez des difficultés à suivre ces étapes pour prendre un rendez-vous, vous pouvez appeler le 311 pour demander de l'aide. Veuillez composer le 311 uniquement si vous n'arrivez pas à prendre rendez-vous en ligne.